# Outlook2016 メール設定【IMAP 設定編】

※お手元に設定項目表をご用意下さい

- **1**. **Outlook2016** を起動します
- 2. 画面左上の[ファイル]をクリックし、[+ アカウントの追加]をクリックします

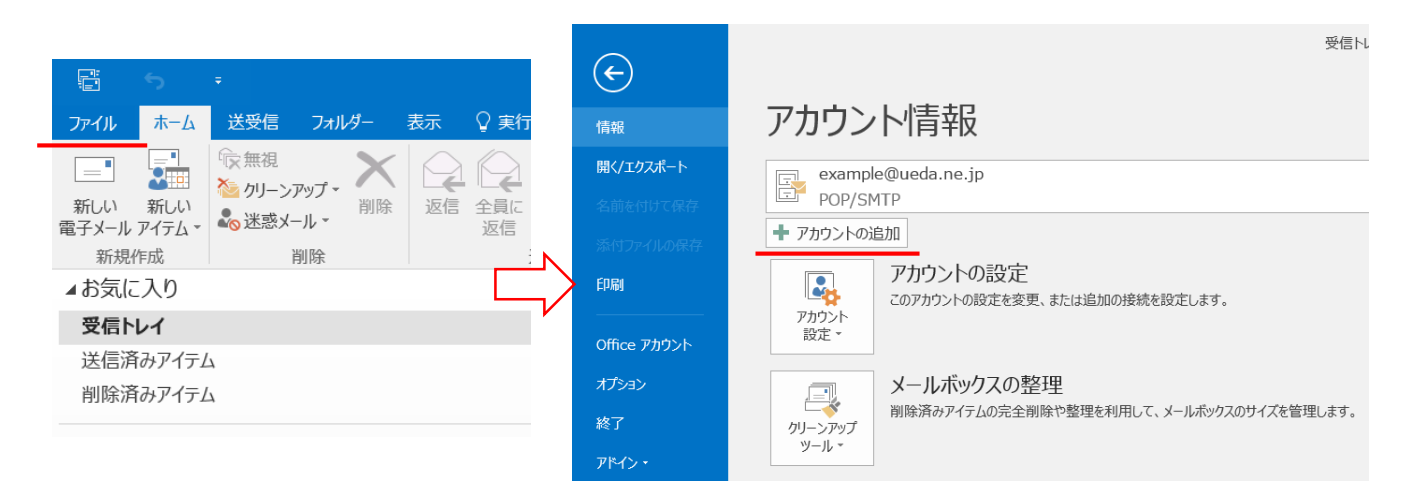

※初めて Outlook2016 を起動する方へ 下図が表示されたときは、[次へ(N) >]をクリックします

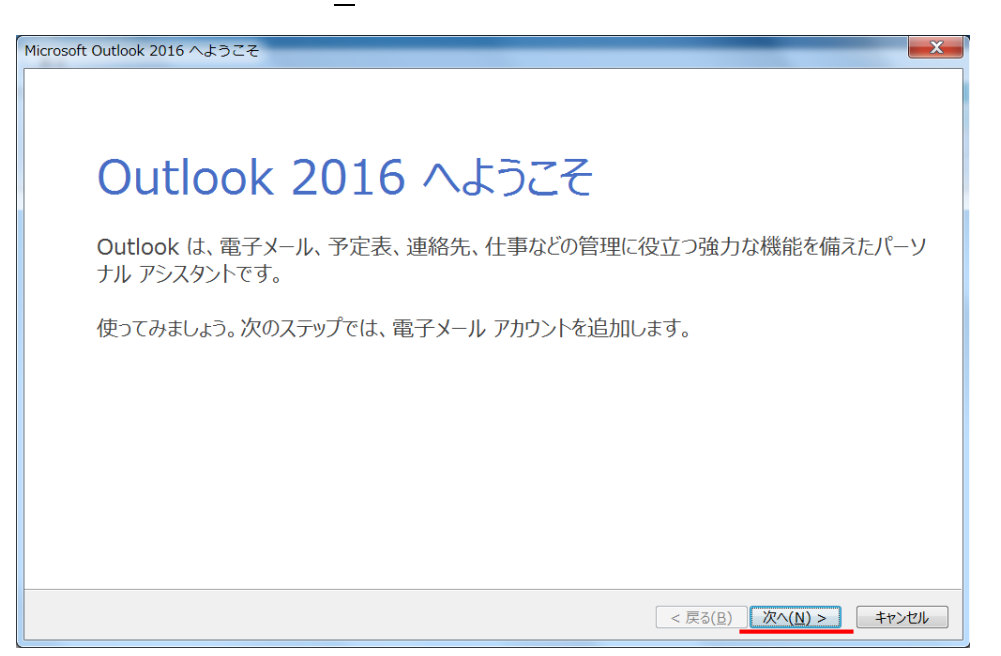

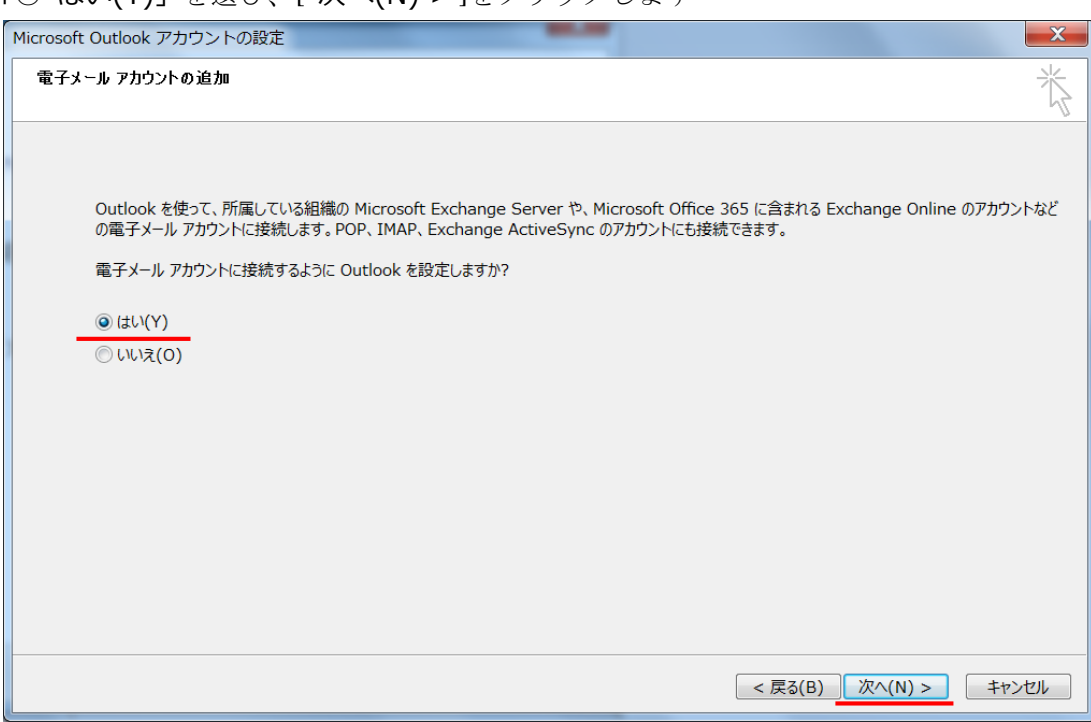

「〇 はい(Y)」を選び、[次へ(N) >]をクリックします

#### 3. 「〇 自分で電子メールやその他のサービスを使うための設定をする(手動設定)(M)」を選び、

[次へ(N) >]をクリックします

| アカウントの追加                                 |                                           | X  |
|------------------------------------------|-------------------------------------------|----|
| <b>自動アカウント セットアップ</b><br>アカウントを手動で設定するか、 | または他の種類のサーバーに接続します。                       | 茶  |
| ◎ 電子メール アカウント(A)                         |                                           |    |
| 名前(Y):                                   | 例: Eiji Yasuda                            |    |
| 電子メール アドレス(E):                           | 例: eiji@contoso.com                       |    |
| パスワード(P):<br>パスワードの確認入力(T):              |                                           |    |
|                                          | インターネット サービス プロバイダーから提供されたパスワードを入力してください。 |    |
| ◎ 自分で電子メールやその他の                          | サービスを使うための設定をする (手動設定)(M)                 |    |
|                                          | < 戻る(B) 次へ(N) > キャンセ                      | IL |

. 「〇 POP または IMAP(P)」を選び、[次へ(N) >]をクリックします

| アカウントの追加                                                                                                | x   |
|----------------------------------------------------------------------------------------------------|-----|
| サービスの選択                                                                                                 | ×   |
| Outlook.com または Exchange ActiveSync と互換性のあるサービス(A)<br>Outlook.com などのサービスに接続し、電子メール、予定表、連絡先、タスクにアクセスします |     |
| <ul> <li>POP または IMAP(P)</li> <li>POP または IMAP 電子メール アカウントに接続します</li> </ul>                             |     |
|                                                                                                    |     |
|                                                                                                    |     |
|                                                                                                    |     |
|                                                                                                    |     |
|                                                                                                    |     |
|                                                                                                    |     |
| < 戻る(B) 次へ(N) > キャ                                                                                      | シセル |

**5**. 下図の通りに情報を入力します ◎入力例をご参照下さい

入力後、[ 詳細設定(M)…]をクリックします

| ユーザー <mark>情報</mark>  |                       | アカウント設定のテスト                           |
|-----------------------|-----------------------|---------------------------------------|
| 名前(Y):                | 上田 太郎                 | アカウントをテストして、入力内容が正しいかどうかを確認することをお勧めし  |
| 電子メール アドレス(E):        | example@ueda.ne.jp    | ます。                                   |
| ナーバー情報                |                       | アカウント設定のテスト(T)                        |
| アカウントの種類(A):          | IMAP 💌                |                                       |
| 受信メール サーバー(I):        | mbox.ueda.ne.jp       | <ul> <li></li></ul>                   |
| 送信メール サーバー (SMTP)(O): | mbox.ueda.ne.jp       |                                       |
| メール サーバーへのログオン情報      |                       |                                       |
| アカウント名(U):            | example@ueda.ne.jp    |                                       |
| パスワード(P):             | *****                 | オフラインにしておくメール: すべて                    |
| ☑ パスワ                 | リードを保存する(R)           | · · · · · · · · · · · · · · · · · · · |
| ] メール サーバーがセキュリティで保ま  | 獲されたパスワード認証 (SPA) に対応 |                                       |
| いる場合には、チェック ボックスをオ    | わたしてください(Q)           | 詳細設定(M)                               |

#### ◎入力例

| ユーザー情報                                                                        |                    |   | ※ <u>設定項目表</u> をご確 | 謳記下さい         |
|-------------------------------------------------------------------------------|--------------------|---|--------------------|---------------|
| 名前(Y):                                                                        | 上田太郎               |   | お名前を入力             | リレクトナルナナ      |
| 電子メール アドレス(E):                                                                | example@ueda.ne.jp | _ | (送信メールの差)          | 出人名となります)<br> |
| サーバー情報                                                                        |                    |   | メールアドレス            | を入力           |
| アカウントの種類(A):                                                                  | IMAP               |   | IMAP を選択           |               |
| 受信メール サーバー(I):                                                                | mbox.ueda.ne.jp    | > | mbox.ueda.ne.jp    | を入力           |
| 送信メール サーバー (SMTP)(O):                                                         | mbox.ueda.ne.jp    |   |                    |               |
| メール サーバーへのログオン情報                                                              |                    |   | メールアドレス            | を入力           |
| アカウント名(U):                                                                    | example@ueda.ne.jp |   |                    | ± 1 +         |
| パスワード(P):                                                                     | ******             |   | <u>//x/)-r</u>     | を入力           |
| パスワ                                                                           | ードを保存する(R)         |   | チェックを入れる           |               |
| ── メール サーバーがセキュリティで保護されたパスワード認証 (SPA) に対応して一<br>いる場合には、チェック ボックスをオンにしてください(Q) |                    | _ | チェックを外す            | ļ             |

- 6. [送信サーバー]をクリックし、
  - 「□ 送信サーバー(SMTP)は認証が必要(O)」にチェックを入れます
  - 「〇 受信メールサーバーと同じ設定を使用する(U)」を選びます

| インターネット電子メール設定                   |  |  |
|----------------------------------|--|--|
| 全般 送信サーバー 詳細設定                   |  |  |
| ✓ 送信サーバー (SMTP) は認証が必要(O)        |  |  |
| ◎ 受信メール サーバーと同じ設定を使用する(U)        |  |  |
| ◎ 次のアカウントとパスワードでログオンする(L)        |  |  |
| アカウント名(N):                       |  |  |
| パスワード(P):                        |  |  |
|                                  |  |  |
| セキュリティで保護されたパスワード認証 (SPA) に対応(Q) |  |  |
|                                  |  |  |

- 7. [詳細設定]をクリックし、
  - 「送信サーバー(SMTP)(O)」のポート番号を「25」→「587」に変更します 変更後、[OK]をクリックします

| インターネット電子メール設定                                          |  |  |
|---------------------------------------------------------|--|--|
| 全般 送信サーバー 詳細設定                                          |  |  |
| サーバーのポート番号                                              |  |  |
| 受信サーバー (IMAP)(I): 143 標準設定(D)                           |  |  |
| 使用する暗号化接続の種類(E):                                        |  |  |
| 送信サーバー (SMTP)(O): 587 — [25] を [587] に変更                |  |  |
| 使用する暗号化接続の種類(C):                                        |  |  |
| サーバーのタイムアウト(T)                                          |  |  |
| 短い 「」 長い 1分                                             |  |  |
| フォルダー                                                   |  |  |
| ルート フォルターのバス(F):                                        |  |  |
| 送信済みアイテム                                                |  |  |
| □ 送信済みアイテムのコピーを保存しない(D)                                 |  |  |
| 削除済みアイテム                                                |  |  |
| アイテムを削除対象としてマークするが、自動的には移動しない(K)                        |  |  |
| 削除対象としてマークされたアイテムは、メールボックス内のアイテムが消去されたときに<br>完全に削除されます。 |  |  |
| ▼ オンライン中にフォルダーを切り替えたらアイテムを消去する(P)                       |  |  |
|                                                         |  |  |
| OK キャンセル                                                |  |  |

## **8**. [次へ(N) >]をクリックします

アカウントの動作テストが行われます

| アカウントの追加                                                                                                    |                    | X                                                            |
|----------------------------------------------------------------------------------------------------|--------------------|--------------------------------------------------------------|
| POP と IMAP のアカウント設定<br>お使いのアカウントのメール サーバ・                                                                         | ーの設定を入力してください。     | ***                                                          |
| ユーザー情報                                                                                                    |                    | アカウント設定のテスト                                                  |
| 名前(Y):                                                                                                    | 上田 太郎              | アカウントをテストして、入力内容が正しいかどうかを確認することをお勧めし<br>キオ                   |
| 電子メール アドレス(E):                                                                                                    | example@ueda.ne.jp | <u> </u>                                                     |
| サーバー情報                                                                                                    |                    | アカウント設定のテスト(T)                                               |
| アカウントの種類(A):                                                                                                    | IMAP 💌             |                                                              |
| 受信メール サーバー(I):                                                                                                    | mbox.ueda.ne.jp    | <ul> <li>☑ [次へ] をクリックしたらアカウント設定を目動的にテストする<br/>(S)</li> </ul> |
| 送信メール サーバー (SMTP)(O):                                                                                             | mbox.ueda.ne.jp    |                                                              |
| メール サーバーへのログオン情報                                                                                                  |                    |                                                              |
| アカウント名(U):                                                                                                    | example@ueda.ne.jp |                                                              |
| パスワード(P):                                                                                                    | ******             | オフラインにしておくメール: すべて                                           |
|                                                                                                    |                    |                                                              |
| <ul> <li>□ メール サーバーがセキュリティで保護されたパスワード認証 (SPA) に対応して<br/>いる場合には、チェック ボックスをオンにしてください(Q)</li> <li>詳細設定(M)</li> </ul> |                    |                                                              |
|                                                                                                    |                    | < 戻る(B) 次へ(N) > キャンセル                                        |

**9.** 「受信メールサーバー (IMAP) へのログオン」と「テスト電子メールメッセージの送信」の 両方が「完了」したら[閉じる(C)]をクリックします

| テスト アカウント設定                                                  |        |
|--------------------------------------------------------------|--------|
| すべてのテストが完了しました。[閉じる]をクリックして続行してください。                         | 中止(S)  |
|                                                              | 閉じる(C) |
| 970 IJ-                                                      |        |
| タスク 状況                                                       |        |
| ✓ 受信メール サーバー (IMAP) へのログオン 完了<br>✓ テフト サーバー (IMAP) へのログオン 完了 |        |
|                                                              |        |
|                                                              |        |
|                                                              |        |

### 10. [完了]をクリックします

| アカウントの追加                       |               |
|--------------------------------|---------------|
|                                |               |
| 97(2)0302                      |               |
| アカウントのセットアップに必要な情報がすべて入力されました。 |               |
|                                |               |
|                                |               |
|                                |               |
|                                |               |
|                                |               |
|                                |               |
|                                |               |
|                                |               |
|                                | 別のアカウントの追加(A) |
|                                | < 戻る(B) 完了    |

以上で設定は完了です

| 設定についてのお問い合わ | せはこちら                                             |
|--------------|---------------------------------------------------|
| お電話でのお問い合わせ  | 0268-23-1600<br>(フリーダイヤル) 0120-160-074            |
| HP からお問い合わせ  | URL : http://www.ueda.ne.jp<br>お問い合わせフォームよりご連絡下さい |